## HƯỚNG DẪN DẠY VÀ HỌC TRỰC TUYẾN TRÊN TRANG LMS.HCM.EDU.VN

#### 1. Tải phần mềm

#### 1.1 Trên máy tính

- Truy cập website https://classin.com.vn/index.php/classin-tai-app/
- 1.2 Trên di động: Vào CH play hoặc App store tìm phần mềm Classin

#### 2. Đăng nhập

Truy cập: lms.hcm.edu.vn

### 2.1 Đối với giáo viên

- Chọn đăng nhập với vai trò "Giáo viên"
- Chọn đơn vị công tác
- Đăng nhập

| Đăng nhập                                                    |   |
|--------------------------------------------------------------|---|
| Đăng nhập với vai trò là:                                    | l |
| Giáo viên hoặc quản trị viên 🗸 🗸                             |   |
| Chọn trường:                                                 |   |
| THPT Hồ Thị Bi 👻                                             |   |
| Đăng nhập                                                    |   |
| (*) Sử dụng tài khoản của Sở Giáo dục<br>TPHCM để đăng nhập. |   |
| App học sinh: Stock State May Coogle Play                    | l |
| App giáo viên: 🌔 Google Play 🗯 App Store                     |   |
| Xem hướng dẫn sử dụng:                                       | 1 |
| - Dành cho giáo viên                                         |   |

- Nhập username, password và nhấn chọn Đăng nhập
  - 2.2 Đối với học sinh
  - Chọn đăng nhập

| Đăng nhập                                                             |  |
|-----------------------------------------------------------------------|--|
| Đăng nhập với vai trò là:                                             |  |
| Học sinh 🗸                                                            |  |
| Đăng nhập                                                             |  |
| (*) Sử dụng tài khoản của Sở Giáo dục<br>TPHCM để đăng nhập.          |  |
| App học sinh: 🕨 Google Play                                           |  |
| App giáo viên: 🕨 Google Play 🕻 App Store                              |  |
| Xem hướng dẫn sử dụng:<br>- Dành cho giáo viên<br>- Dành cho học viên |  |
|                                                                       |  |

- Nhập username, password và nhấn chọn Đăng nhập.

# Tham gia phòng học 3.1 Đối với giáo viên

- Bấm "Chấp nhận" để được tham gia vào lớp học học

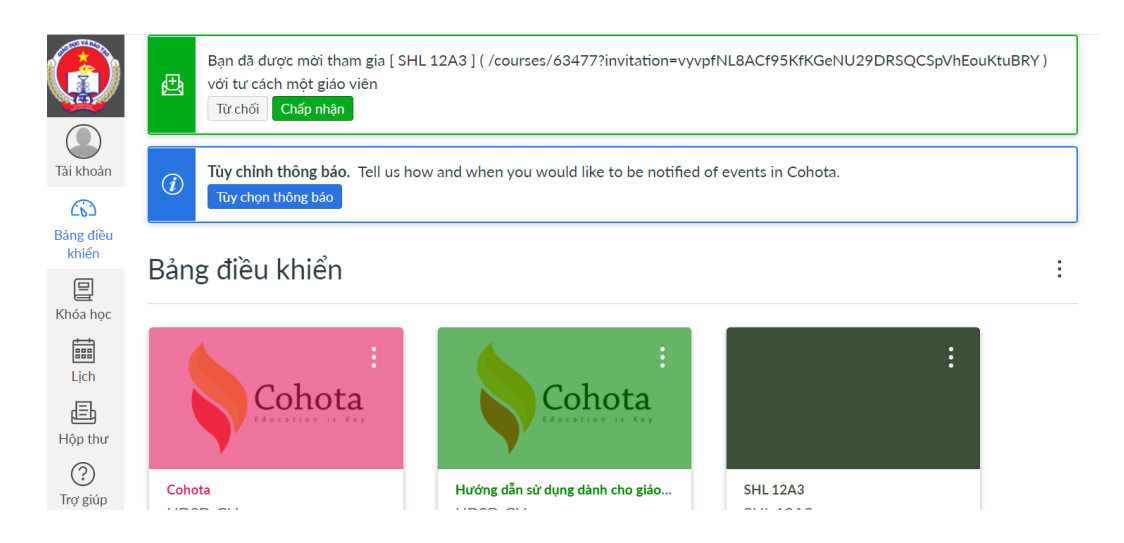

 Chọn lớp dạy sau đó chọn "Lớp học ảo Classin" để vào phòng dạy trực tuyến

|                           | Thông báo              | Hoat động gần                                                                                                    |  |  |  |  |  |
|---------------------------|------------------------|----------------------------------------------------------------------------------------------------|--|--|--|--|--|
|                           | Bài tập                |                                                                                                    |  |  |  |  |  |
|                           | Thảo luận              | Không có tin nhắn gần đây Bạn không có tin nhắn nào để hiện thị trên luồng thông tin của bạn.                                                    |  |  |  |  |  |
| Tài khoản                 | Sổ điểm                | Khi bạn bắt đầu tham gia vào các khóa học, bạn sẽ thấy luồng thông tin này đầy ắp tin nhắn từ các cuộc thào luận, cận nhật điểm, tin nhắn từ các |  |  |  |  |  |
| (3)                       | Thành viên             | cuộc thao luận, cập nhật tiên, th nhân trêng giat bận từ người từng khiết, tr                                                                    |  |  |  |  |  |
| Bảng điều                 | Trang                  |                                                                                                    |  |  |  |  |  |
| khiën                     | Các tập tin            |                                                                                                    |  |  |  |  |  |
| E<br>Khóa học             | Kho video và<br>audio  |                                                                                                    |  |  |  |  |  |
| EIII<br>Lịch              | Lịch trình khóa<br>học |                                                                                                    |  |  |  |  |  |
| Ē                         | Kết quả đầu ra         |                                                                                                    |  |  |  |  |  |
| Hộp thư                   | Bộ đề và khảo sát      |                                                                                                    |  |  |  |  |  |
| ?<br>Trợ giún             | Nội dung học tập       |                                                                                                    |  |  |  |  |  |
| ind Bigb                  | Hội thảo trực<br>tuyến |                                                                                                    |  |  |  |  |  |
|                           | Import đề              |                                                                                                    |  |  |  |  |  |
|                           | Lớp học ảo Classin     |                                                                                                    |  |  |  |  |  |
| IZ<br>https://ims.hcm.adu | Cài đặt khóa học       |                                                                                                    |  |  |  |  |  |

- Bấm vào "Ủy quyền"

| ClassIN<br>ClassIN đang yêu cầu quyền truy cập vào tải khoản của bạn.<br>Bạn đang ủy quyền cho ứng dụng này như là Đào Hoàng Hải . |
|----------------------------------------------------------------------------------------------------|
| Hủy bở<br>Ủy quyền                                                                                                    |

- Tìm lớp học và nhấn "Enter" để vào lớp.

|                    | Học kỳ l năm học 2021-2022 |                                                             |                                           |            |          |               |           |     |  |  |  |
|--------------------|----------------------------|-------------------------------------------------------------|-------------------------------------------|------------|----------|---------------|-----------|-----|--|--|--|
| Tài khoản          | Trang chủ                  | C                                                           | Classin                                   |            |          |               |           | _   |  |  |  |
| (6)                | Thông báo                  | Υοι                                                         | Your current Time is15:40:59 (GMT +07:00) |            |          |               |           |     |  |  |  |
| Bảng điều<br>khiển | Bài tập                    |                                                             |                                           |            |          |               |           |     |  |  |  |
| e                  | Thảo luận                  |                                                             |                                           |            |          |               |           |     |  |  |  |
| Khóa học           | Sổ điểm                    | ំ diểm <b>Upcoming &amp; Ongoing Finished Class Details</b> |                                           |            |          |               |           |     |  |  |  |
|                    | Thành viên                 |                                                             |                                           |            |          |               |           |     |  |  |  |
| Lịch               | Trang                      |                                                             | Name                                      | Start      | Duration | Teacher       | Assistant | Ops |  |  |  |
| Ē                  | Các tập tin                |                                                             |                                           | 2021-08-03 |          |               |           |     |  |  |  |
| Hộp thư            | Kho video và               |                                                             | SHL 12A3                                  | 15:45:00   | 15m      | Đao Hoang Hái |           |     |  |  |  |
| (?)                | audio                      |                                                             |                                           |            |          |               |           |     |  |  |  |
| irợ giup           | Lịch trình khóa<br>học     |                                                             |                                           |            |          |               |           |     |  |  |  |

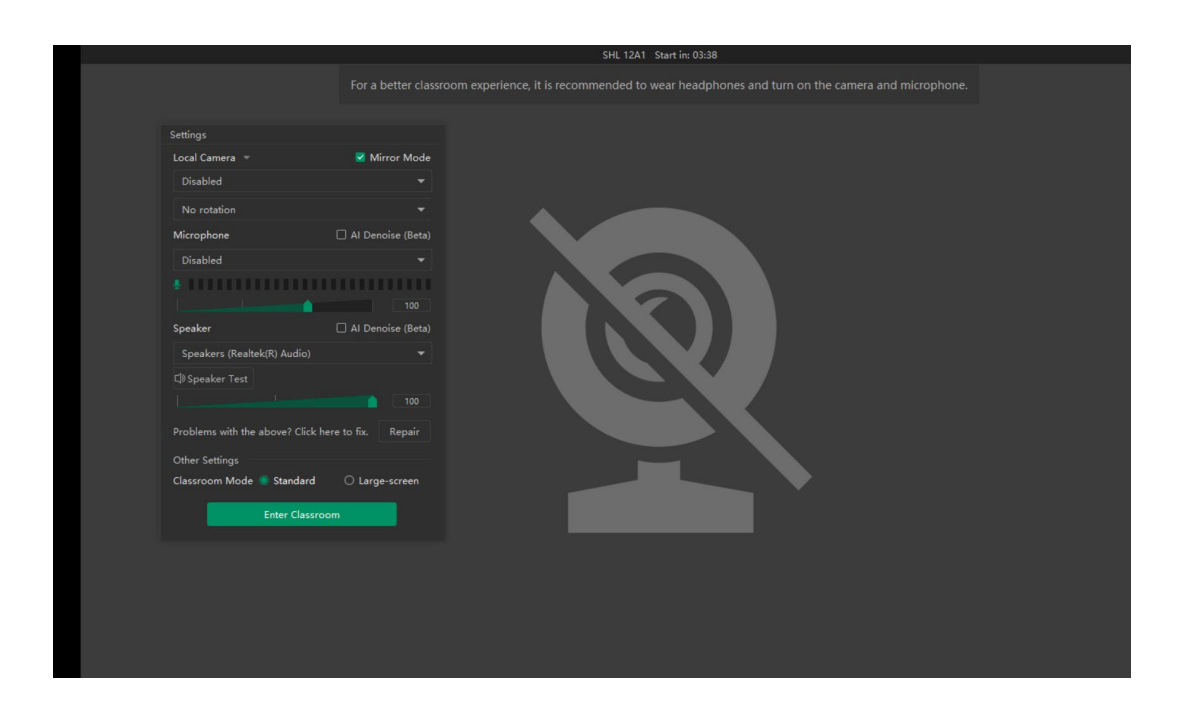

- Chọn "Desktop sharing" để share màn hình trình chiếu

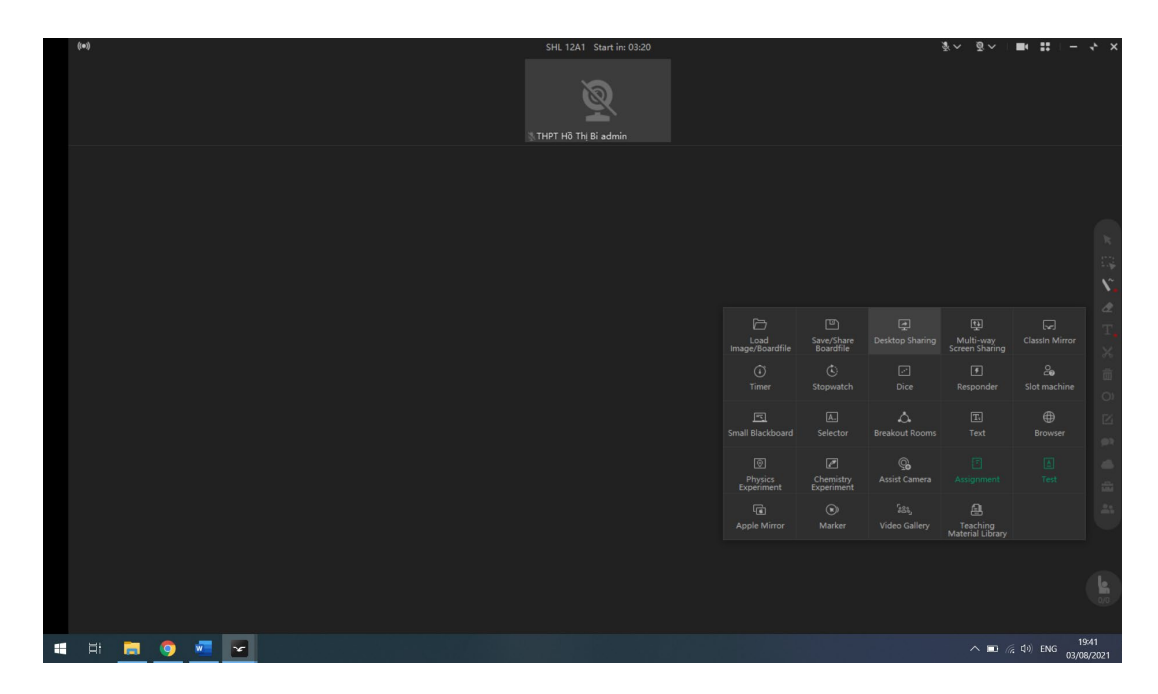

#### 3.2 Đối với học sinh

- Bấm "Chấp nhận" để được tham gia vào lớp học học

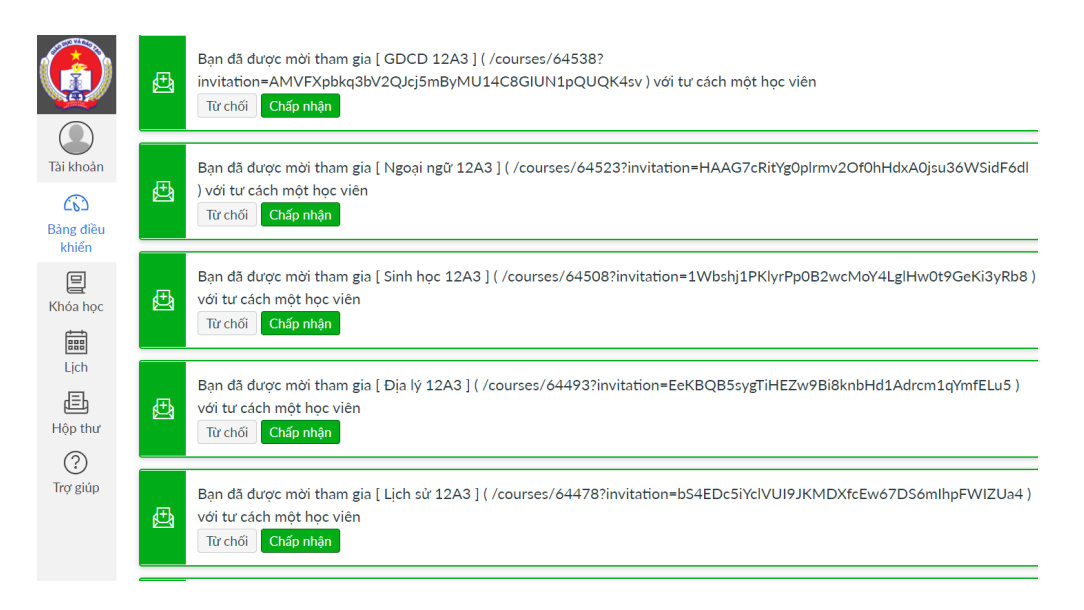

 Chọn lớp dạy sau đó chọn "Lớp học ảo Classin" để vào phòng dạy trực tuyến

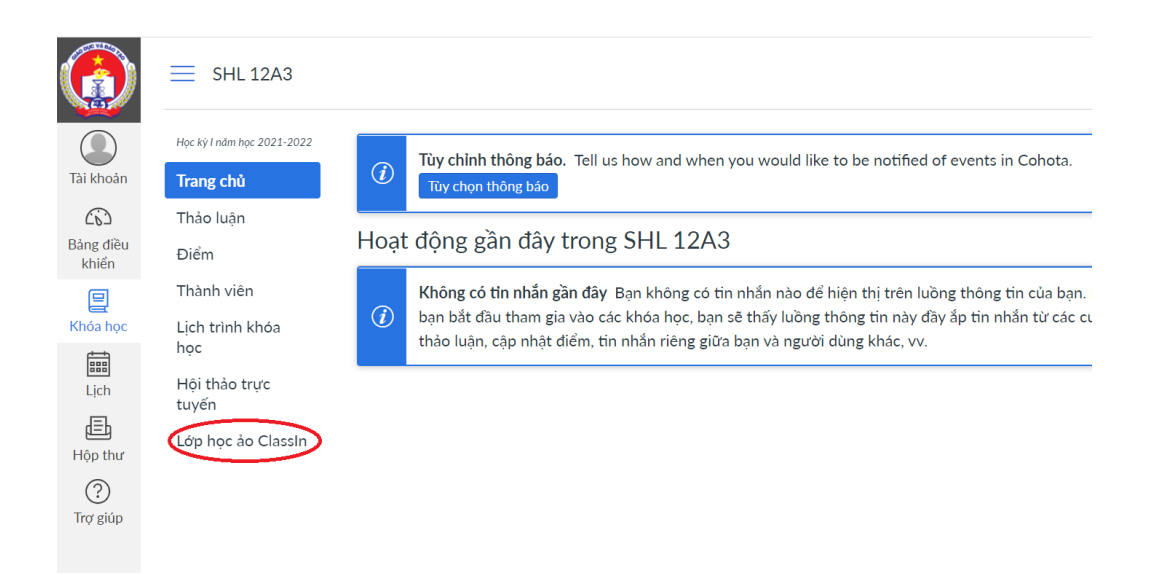

- Bấm vào "Ủy quyền"

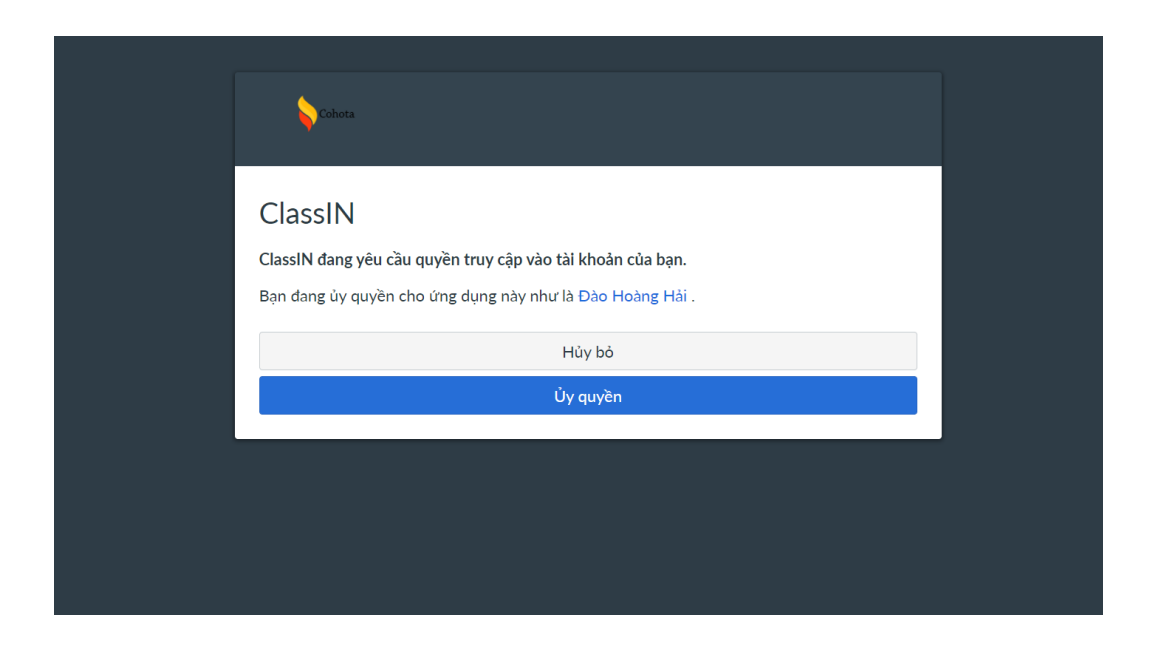

- Tìm lớp học và nhấn "Enter" để vào lớp.

|                              | ■ SHL 12A3 > SHL 12                                                                                     | 2A3            |                         |                        |                         |               |           |     |                |
|------------------------------|----------------------------------------------------------------------------------------------------|----------------|-------------------------|------------------------|-------------------------|---------------|-----------|-----|----------------|
| Tài khoản<br>Cô<br>Bảng điều | Học kỳ Inđm học 2021-2022<br><b>Trang chủ</b><br>Thông bảo<br>Bài tập                                   | Cic<br>Your cu | ISSÌN<br>rrent Time is1 | 5:40:59 (GMT +07:0     | 10)                     |               |           |     | + Create Class |
| Khien<br>Khóa học<br>Lịch    | thiên Thào luận   tá học Số điểm   thình viên Trang   tiến Các tập tin   thư Kho video và   audio audio | Upc            | coming & On<br>Name     | going Finished         | Class Detai<br>Duration | ls<br>Teacher | Assistant | Ops | Enter Class    |
| E<br>Hộp thư<br>?            |                                                                                                    | :              | SHL 12A3                | 2021-08-03<br>15:45:00 | 15m                     | Đào Hoàng Hải |           | 1   | Enter          |
| Trợ giúp                     | Lịch trình khóa<br>học<br>Kết quả đầu ra                                                                |                |                         |                        |                         |               |           |     |                |

Trân trọng cảm ơn.